## Modifier un bordereau <u>déjà historisé</u>

- Suite au PES, vous vous rendez compte que vous avez oubliez de mettre une PJ, vous vous êtes trompé(e)s d'imputation, ...
- Suite à la réception du flux dans Hélios par votre tréso, celui-ci vous demande de lui envoyer un justificatif en PJ autonome …
- → Mais vos pièces (mandats/titres) sont grisées, vous ne pouvez plus intervenir en modification !

## LA SOLUTION :

- Double-clic sur la ligne du Bordereau
- Clic sur le cadenas afin de « décadenasser »
- Valider
- Double-clic sur la ligne du mandat/titre à modifier

| Bordereau : H/24(D) TEST |                 |              |                                                   |   |
|--------------------------|-----------------|--------------|---------------------------------------------------|---|
|                          |                 |              | Information Retour PES                            | 6 |
| Sens [                   | Dépense 🔻 Série | Hors série 🔻 | Information ASAP dématérialisé  🕥                 |   |
| Identifiant 2            | 24 Туре         | 01-Ordinaire | Vérification des informations tiers historisées 🜀 |   |
| Libellé T                | TEST            |              | Date d'émission 27/05/2019 🛐 🗹 Emis               |   |

Tant que vous ne quittez pas la consultation de ce bordereau, celui-ci restera déverrouiller.
En revanche si vous sortez puis revenez, il faudra refaire la manipulation précédente.